## MERCURY PASSWORD RESET INSTRUCTIONS

If you are locked out of Mercury or you need a password reset, please follow the instructions below.

• Your login for Mercury is usually your email address.

The link for Mercury is <a href="https://secure.mercuryvmp.com/">https://secure.mercuryvmp.com/</a>

Click 'Forgot your password?'

## **Mercury** Network

| ercury Ne | twork Sign In       |
|-----------|---------------------|
|           | E-mail:             |
|           | Password:           |
|           | Remember me Sign In |

Enter your email address and select 'Reset password'

## **Mercury** Network

|                                 | Enterusename                                                                                                    |
|---------------------------------|----------------------------------------------------------------------------------------------------|
|                                 | Locate your account by entering your Mercury Network username (e-mail address).                                             |
|                                 |                                                                                                    |
|                                 | Username (e-mail)                                                                                                    |
|                                 |                                                                                                    |
|                                 | Cancel Reset password                                                                                                    |
|                                 |                                                                                                    |
|                                 |                                                                                                    |
| Confirmation screen will appear |                                                                                                    |
|                                 | Mercury Network                                                                                                    |
|                                 |                                                                                                    |
|                                 |                                                                                                    |
|                                 |                                                                                                    |
|                                 | E-mail sent                                                                                                    |
|                                 | An e-mail has been sent to the address provided. Please check for receipt and follow the directions to reset your password. |
|                                 |                                                                                                    |
|                                 | Return to sign in                                                                                                    |
|                                 |                                                                                                    |
|                                 |                                                                                                    |
|                                 |                                                                                                    |
|                                 |                                                                                                    |
|                                 |                                                                                                    |
|                                 |                                                                                                    |

## MERCURY PASSWORD RESET INSTRUCTIONS

You will receive an email from mercurynetwork@mercuryvmp.com with a subject of Mercury Network password reset

|                           | From: mercurynetwork@mercuryvmp.com <mercurynetwork@mercuryvmp.com></mercurynetwork@mercuryvmp.com>                                                                                                    |
|---------------------------|----------------------------------------------------------------------------------------------------|
|                           | To: George Morrison <gmorrison@ffl.net></gmorrison@ffl.net>                                                                                                    |
|                           | Subject: Mercury Network password reset                                                                                                    |
|                           | EXTERNAL EMAIL: Please do not open any attachments or click on any links unless you know the sender<br>and were expecting the email.                                                                                |
|                           |                                                                                                    |
|                           |                                                                                                    |
|                           | Mercury Network                                                                                                    |
|                           |                                                                                                    |
|                           | We received a request to change your password. You can click below to reset.                                                                                                    |
|                           | Reset now                                                                                                    |
|                           |                                                                                                    |
|                           | For security reasons, this link will expire.                                                                                                    |
|                           | If you received this message in error, or if you have any questions, please give us a                                                                                                    |
|                           | call at 1-800-900-4954.                                                                                                    |
|                           |                                                                                                    |
|                           |                                                                                                    |
| eset now'                 |                                                                                                    |
|                           | Mercury Network                                                                                                    |
|                           | Mercury Network                                                                                                    |
|                           |                                                                                                    |
|                           | We received a request to change your password. You can click below to reset.                                                                                                    |
|                           |                                                                                                    |
|                           | Reset now                                                                                                    |
|                           |                                                                                                    |
|                           | For security reasons, this link will expire.                                                                                                    |
|                           | If you received this message in error, or if you have any questions, please give us a                                                                                                    |
|                           | call at 1-800-900-4954.                                                                                                    |
|                           |                                                                                                    |
|                           |                                                                                                    |
| w password, confirm,      | and select 'Save'                                                                                                    |
| ew password, confirm,     | and select 'Save'                                                                                                    |
| w password, confirm,      | and select 'Save'                                                                                                    |
| w password, confirm,      | and select 'Save' ercury Network                                                                                                    |
| w password, confirm,      | and select 'Save' ercury Network                                                                                                    |
| w password, confirm,<br>M | and select 'Save' ercury Network                                                                                                    |
| w password, confirm,      | and select 'Save' ercury Network                                                                                                    |
| ew password, confirm,     | and select 'Save' ercury Network Reset password                                                                                                    |
| w password, confirm,      | and select 'Save' ercury Network Reset password Vour new password must be at least 8 characters long and contain at least 3 of the following: uppercase letters, lowercase letters, numbers and special characters. |
| w password, confirm,      | ercury Network<br>Reset password<br>Vur new password must be at least 8 characters long and contain at least 3 of the following: uppercase<br>letters, lowercase letters, numbers and special characters.<br>New    |

Select

Enter a

Strength

Show passwords

Optimal 🕜

Cancel

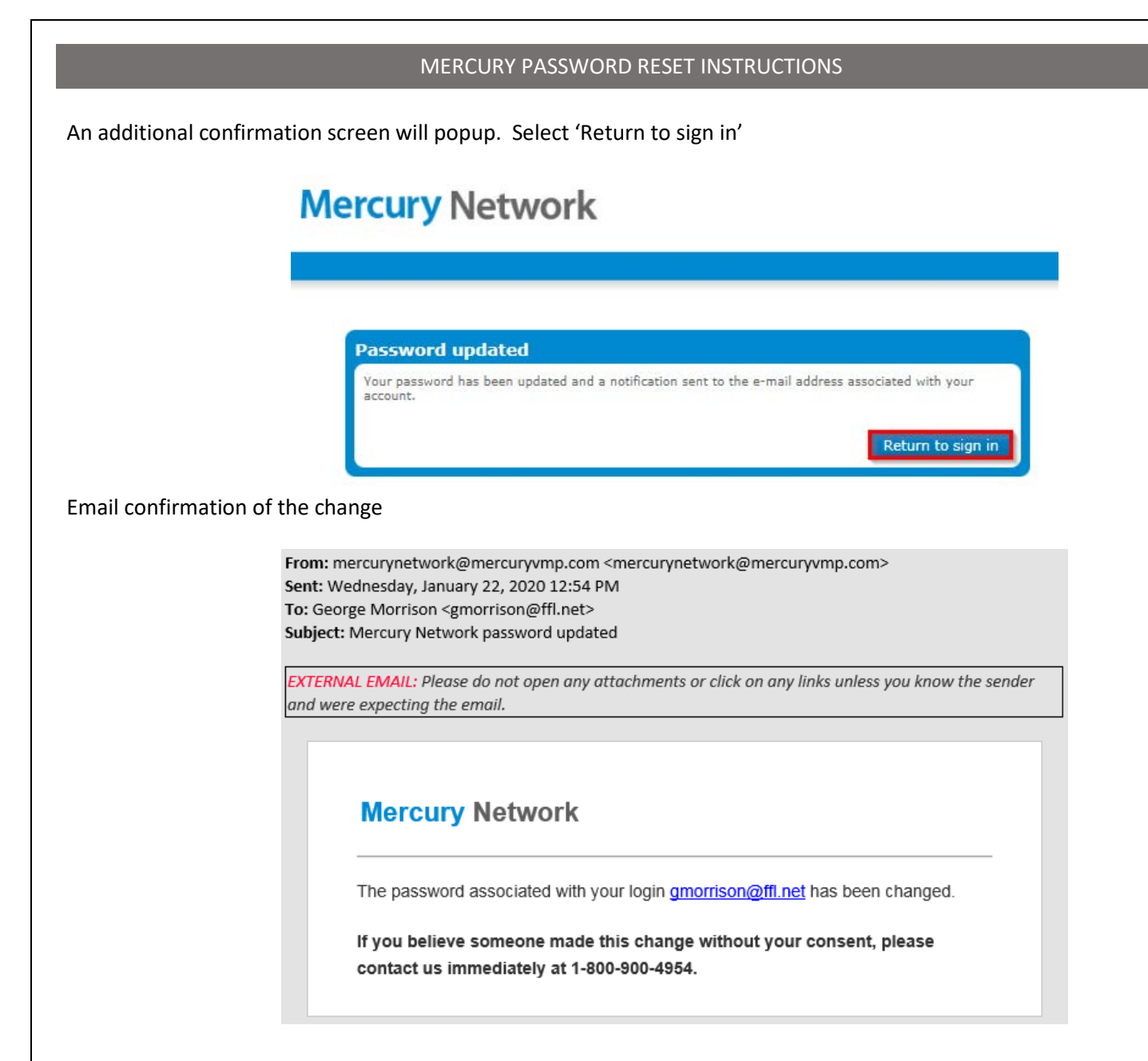